## How do I setup an alternative SMTP port on Plesk for Linux?

Posted: LicenseCube Support [support@licensecube.com] Online URL:

http://kbase.licensecube.com/control-panel-licenses/how-do-i-setup-an-alternative-smtp-port-on-plesk-for-linux.html

The process of setting up another SMTP port on Parallels Plesk isn't as complicated as you might initially think. Please follow the step-by-step directions outlined below.

- Login to your Plesk Virtual/Dedicated server via SSH
- Please run the following command within SSH:

# cd /etc/xinetd.d && cp smtp\_psa smtp\_psa\_p26 && vi smtp\_psa\_p26

• Next, please enter the following line within the file your editing:

## service smtp\_p26

• Then, please save the changes by typing the following keys:

Esc key + :wq

• Upon completion, please run the following file:

## # vi /etc/services

• Within the above-mentioned file, please add the rows outlined:

smtp\_p26 26/tcp mail smtp\_p26 26/udp mail

• Next, just save the changes you've just done!

Should you have any further questions pertaining to your <u>Plesk license</u>, please feel free to get in contact with our webhosting support team for additional assistance.